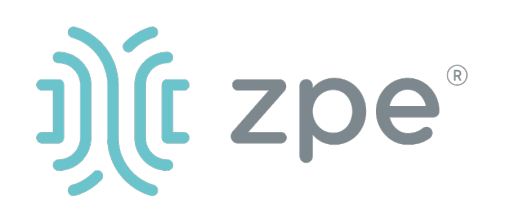

# Nodegrid Gate SR<sup>™</sup>

## Nodegrid Gate SR 服务路由器快速入门指南

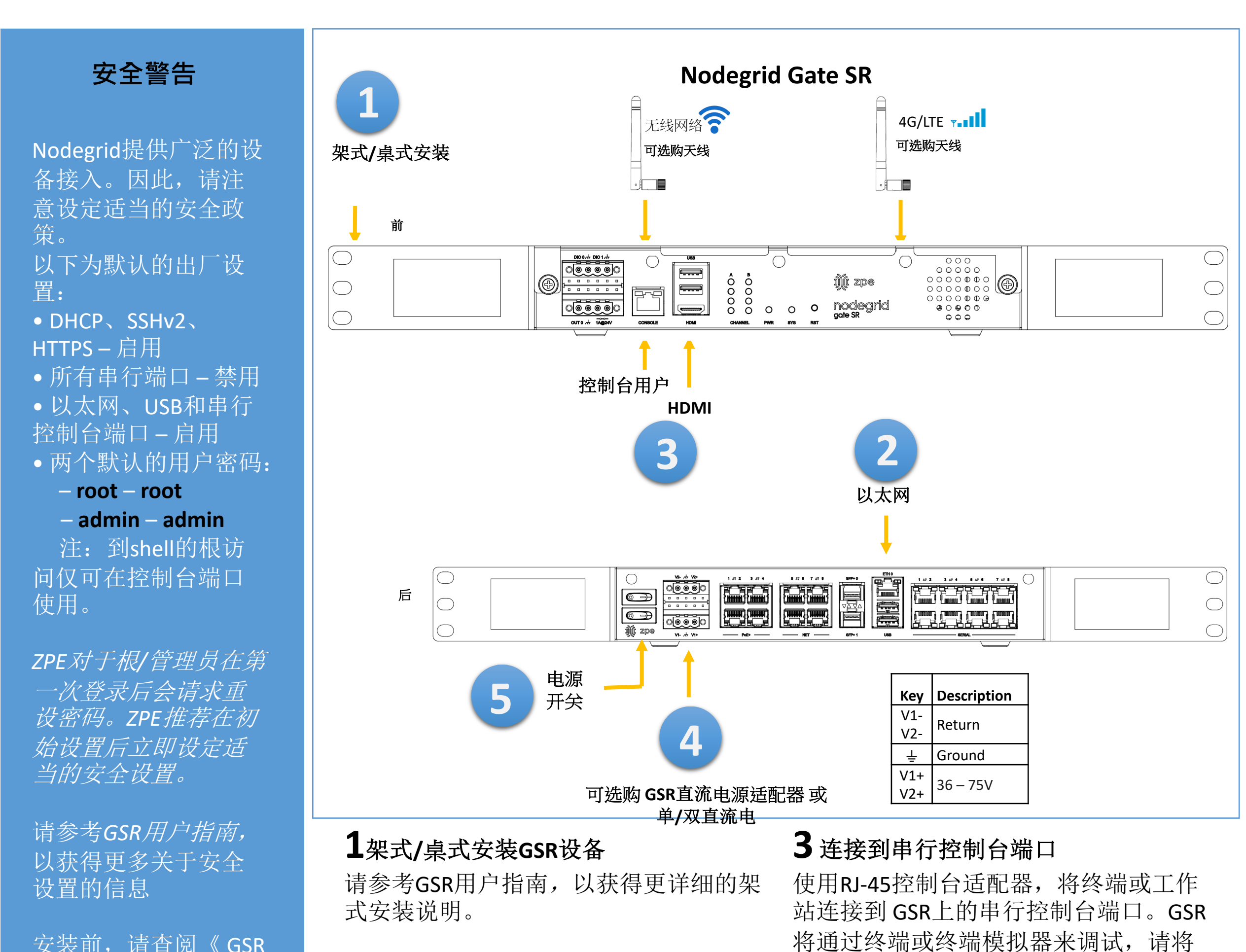

安装前, 请查阅《GSR

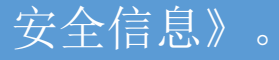

## 此设备仅可在限制位 署安装

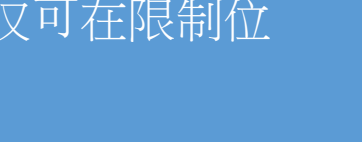

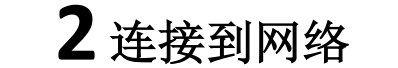

将ZPE推荐的CAT 5e或CAT 6电缆从 10/100/1000BaseT端口连接到网络。 您 可连接到任何一个或同时链接到两个网 络端口以备用。

连接设置为: 115,200bps, 8, N和1, 没 有流量控制。或者,使用HDMI端口。

4 连接电源 连接电源线。

5 开启GSR 打开电源开关

如欲手册下载,请访问: www.zpesystems.com/document-library/此说明将帮助您安装GSR。 要获得进一步支持,请联系ZPE技术支持。(support@zpesystems.com).

> 通过安装,复制或使用本设备,您同意受www.zpesystems.com/docs/legal上所陈述的许可、维护和销售协议的条款的约束。如果您不同意这些协 议的条款,请不要安装或使用硬件和/或软件产品。

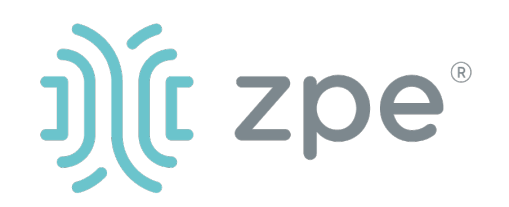

# Nodegrid Gate SR<sup>™</sup>

### Nodegrid服务路由器快速入门指南

# 6 配置网络参数

注:如果您有DHCP环境,跳到步 骤7。DHCP是默认Ip配置。如果 没有DHCP服务器可用,请使用管 理员凭证登录Nodegrid(第一次 登录时将需要您更改密码)并如下使用CLI指令配置静态IP地址:

[admin@nodegrid /]# cd settings/network\_interfaces/eth0/ [admin@nodegrid eth0]# set ipv4\_mode=static [admin@nodegrid eth0]# set ipv4\_address=10.0.0.10 ipv4\_mask=255.255.255.0 ipv4\_gateway=10.0.0.1 [admin@nodegrid eth0]# show interface: eth0 mac address: 08:00:27:c4:cf:e5 status = enabled ipv4\_mode = static ipv4\_address = 10.0.0.10 ipv4\_mask = 255.255.255.0 ipv4\_gateway = 10.0.0.1 ipv6\_mode = no\_ipv6\_address [admin@nodegrid eth0]# commit [admin@nodegrid eth0]# exit

连接到GSR控制台端口。作为 根登录以更改根密码。

# 7 配置串行、网络和USB装置

注: 如果您的DHCP服务器失败 或不可用,我们的GSR将在 192.168.160.10于网络上回应。

注: 要检查您的当前lp地址, 连 接到GSR控制台端口,在登录提 示点击进入,直到您看到Ip地址。

要通过网络第一次配置GSR系列:

a) 打开网络浏览器(HTTP/S), 在地址栏输入其lp地址。或开始 到您的GSR的Ip地址的SSH会话。

b) 作为管理员登录您的GSR。第 一次登录时需要更改密码。

c) 如下所述设置系统安全选项。

#### 步骤1-安全

安全服务标签:选择想要的服务、 密码协议和密码组合级别。完成 时点击保存。

#### 步骤2-网络

网络设置标签:设置您想要的网 络和界面参数。为每个子菜单点 击保存。

#### 步骤3-端口與USB口

管理的裝置標籤: 選擇本地串行 控制台端口與USB口復選框並點 擊"編輯"。設置您的偏好並在 完成時點擊保存。

# 8额外配置

注: 我们推荐您设置新的管理员 账户(在管理员组,有完全权限) 并使用新账户而非默认管理员账 户。

#### 添加新用户

点击安全标签、本地账户、添加、 设置选项、保存。

#### 通告和记录

通过电子邮件、短信和/或SNMP 设置和发送通告。

#### 电源

控制网络附加的电源板和服务器、 网络和存储装置。

要获得额外的配置选项、知识和 技巧,请参考用户指南。

# 9 得到技术更新

如要自动收到将来的固件更新和 技术信息,请在这里注册: www.zpesystems.com/loop/

## 步骤4-更改管理员密码

在任何时间, <u>点击屏幕右上角的</u> login@domain.com并点击"更改 密码"以更改您的系统密码。

注: 连接到GSR控制台端口。作 为根登录以更改根密码。

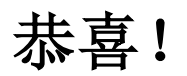

您的Nodegrid现在已配置好并准 备好接受用户和其他端口的连接。

联系ZPE技术支持: support@zpesystems.com www.zpesystems.com/resources/support/